## ?。DXFに変換すると文字化けしてしまう! DXF 変換関連パラメーターの F5 フォントの 強制変換を「可」にしてください。

【出力】 - 【ファイル変換】をクリックします。

データ変換の画面が開くので【パラメーター設定】をクリックします。

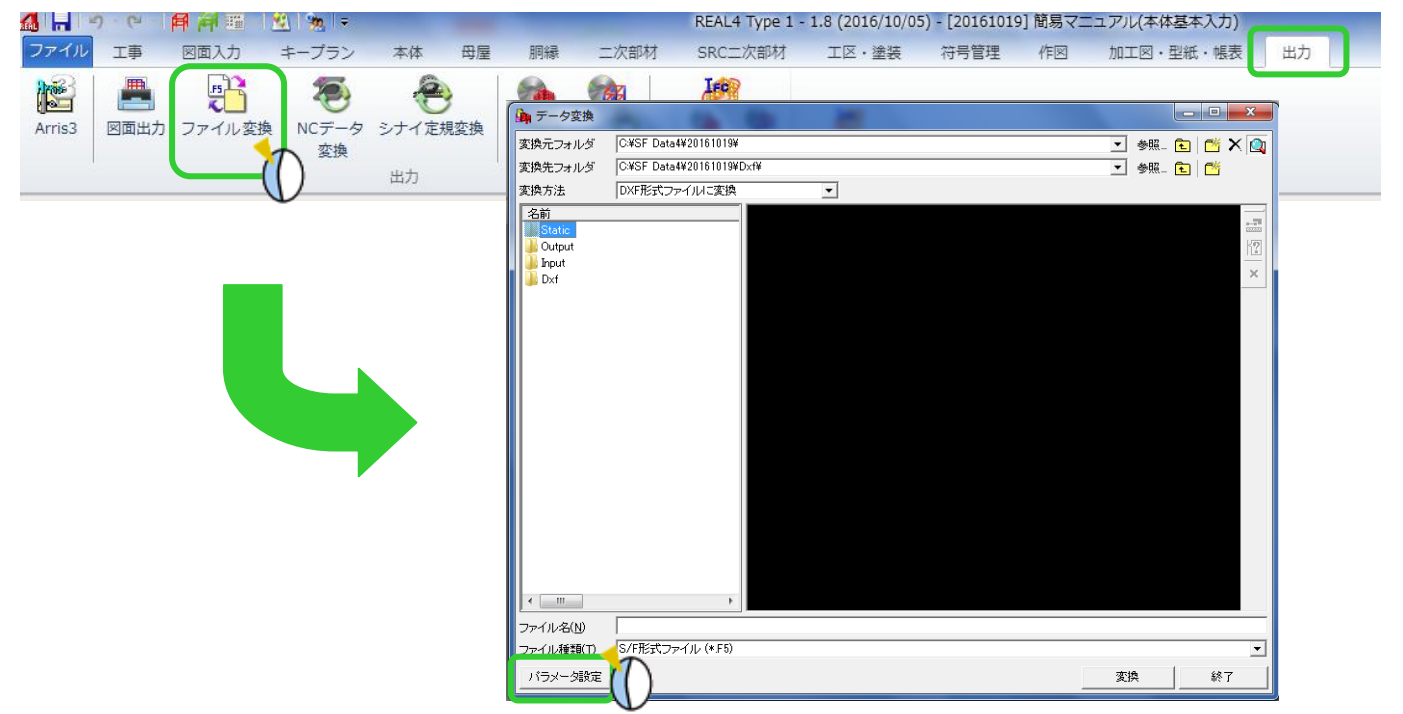

データ変換パラメーターの【1.F5→DXF 変換パラメーター】 - 【 5) F5 使用フォントの強制変換モード】を

## **『2.可』**にしてください。

| i データ変換パラメータ [ SFFLCNVT.INI ]                                                                                                    |   |                                                   |                                       | X    |
|----------------------------------------------------------------------------------------------------|---|---------------------------------------------------|---------------------------------------|------|
| $774h(\underline{E})  \wedge h7^{\circ}(\underline{H})$                                                                          |   |                                                   |                                       |      |
| 🎽 変換パ ラメータ 🍃 共通 📲 上書き保存( <u>S</u> )                                                                                              |   | 変換パラメータ 💣 共通 🮯 印刷(P)                              | 🚺 閉じる(X)                              |      |
| 変換パラメータ                                                                                                    |   | F5→DXF変換関連パラメータ                                   |                                       |      |
| 隆 変換パニマニカ                                                                                                    | * | 項目名称                                              | 設定値                                   | •    |
| I. F5→DXF変換関連パラメータ                                                                                                    |   | 1)F5寸法データのDXF出力モート                                | 2 - 寸法線データ                            |      |
| 国                                                                                                    |   | 2)F5部品データのDXF出力モート                                | 1 - 一要素データ                            |      |
| 由 3. F5 ⇔DXF変換色ハ°ラメータ                                                                                                    |   | 3)ゲループアーダ出力モート                                    | 2 - 可<br>1 - 一両去デーク                   |      |
| 国- 4. F5ベクトルフォントに対するDXF変換パラメータ                                                                                                   |   | 5)F5(中田コモントの)は制体がゆチート                             | 1 - उत्त                              |      |
| □ Ξ- 5. DXF変換図の移動パッチメータ                                                                                                    |   | 6)要素レベルでの線種出力モート                                  | <u>। ज्या</u>                         |      |
| 王······ bi_ DXF→F5変換A*¬>/-9                                                                                                    |   | 7)線種変換モード                                         | 2 - •]                                | -71\ |
| 王·····/, F5→JWU・JWWW、FF 恋情 # \$2.4 b                                                                                             | _ | の合実法です                                            | · · · · · · · · · · · · · · · · · · · |      |
| 王····································                                                                                            | = | 9)図面縮尺に対する線種縮尺の比率                                 |                                       | 0.4  |
| 10 [K-4]   0・1                                                                                                    |   | 10)TrueType以外のフォントの文字幅係数                          |                                       | 0.6  |
| □11 F5→9%F変換1%5%-5                                                                                                    |   | 11)全用文字を含む文字列のX尺度補止                               | 1-しない                                 | 0.0  |
| □□□10 SXF→F5 変換ル*5%~5                                                                                                    |   | 12/TrueType/オクトククス子唱1条数<br>19)DVEコックロッシンションローカエート | 1 - 비바코                               | 0.6  |
| □ 12.0×1 40000×1 // / / / / / / / / / / / / / / / / /                                                                            |   | 1000ペアノアイルハークヨンエノリモート                             | 2-四月町                                 |      |
| 国····14 F5⇔SXF変換線幅パランーシ                                                                                                    |   | 15)寸法オフセット参照フラグ                                   | 2 [[/]]                               | -1   |
| 〒15 F5→SFF変換パラン-ウ                                                                                                    |   | 16)文字データ2バ小変換                                     | 1 - 不可                                |      |
| 〒…16 F5→SFF変換線種パラメータ                                                                                                    |   | 17)寸法文字のタイプ                                       | 1 - マルチテキスト                           |      |
| 17. F5→SFF変換色パラメータ                                                                                                    |   | 18)補助要素データ出力                                      | 1 - 出力する                              |      |
| 1gDWR変換時に使用するツール                                                                                                    | Ŧ | 19)マルチテキストの「参照矩形の幅]設定                             | 2 - しない                               | -    |
| コナントの処理方法を避択します。                                                                                                    |   |                                                   |                                       |      |
| 1 - 不可 DLベクトルフォント以外のフォントをそのまま変換します。<br>2 - 可 全てのフォントをAutocad専用のフォントに変換します。<br>このとき【4.F5ベクトルフォントに対するDXF変換パラメータ】で設定したフォントに強制変換します。 |   |                                                   |                                       |      |
| ※DLベクトルフォントの場合、この設定に関係なく、<br>【4.F5ベクトルフォントに対するDXF変換パラメータ】を見ます。                                                                   |   |                                                   |                                       |      |
| ※DXF→F5変換の場合、このバラメータに関わらず、<br>   Autocad専用フォント以外のフォント(True Typeフォント)はそのまま変換し、                                                    |   |                                                   |                                       |      |
| Autocad専用フォントはDLベクトルフォントに                                                                                                    | 変 | 奐します。                                             |                                       |      |
|                                                                                                    |   |                                                   |                                       | Ŧ    |